## How-To Export Reports in PDF format

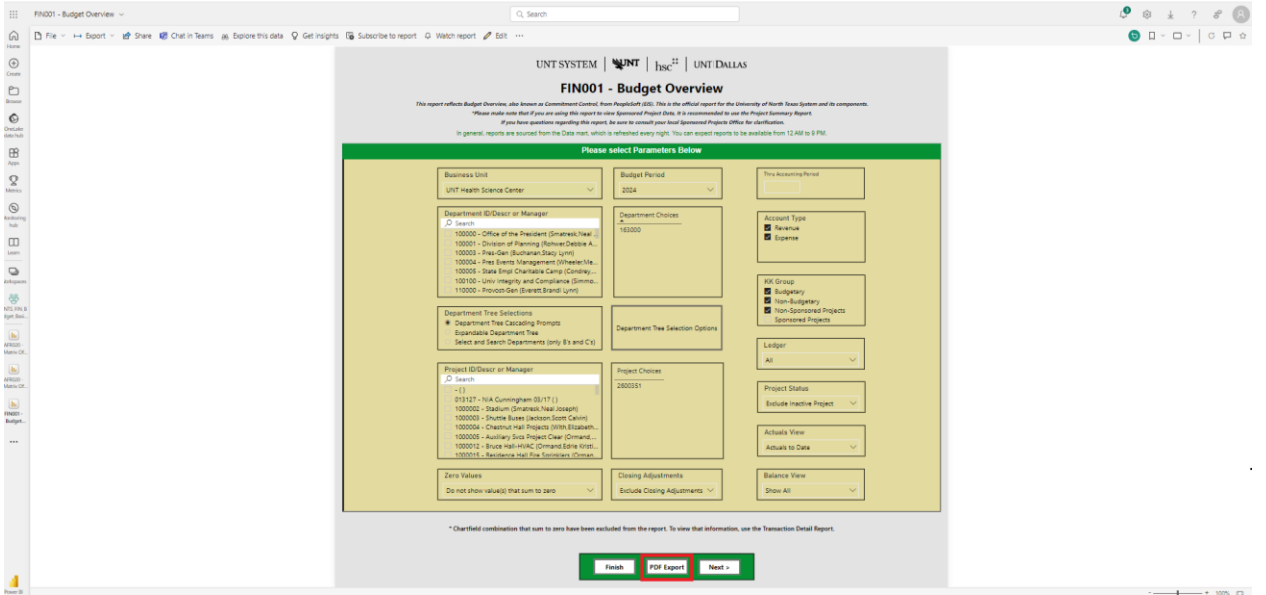

- If you'd like to export your report in pdf format, it starts on the prompt page.
- After setting your prompts, simply click the "PDF Export" button
- This opens up the report in a pdf conducive format eliminating blank pages from the downloaded file

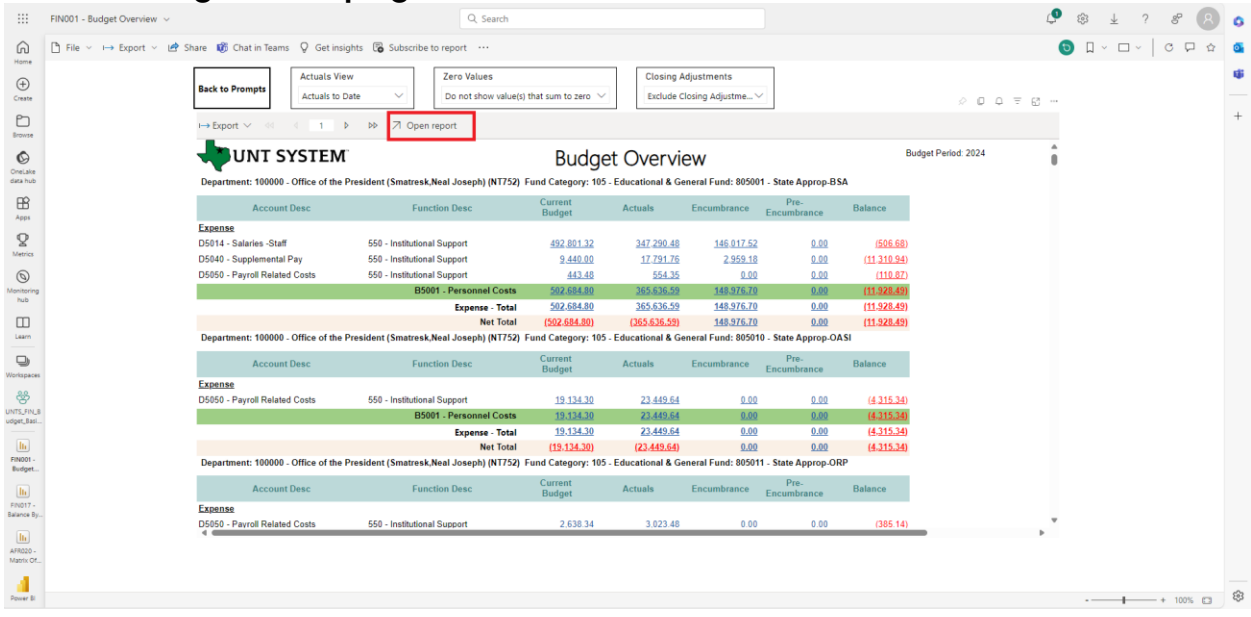

 After that, proceed as normal by clicking the "Open Report" button • Finally, click the "Export" button then select the pdf format to have your report pdf file downloaded

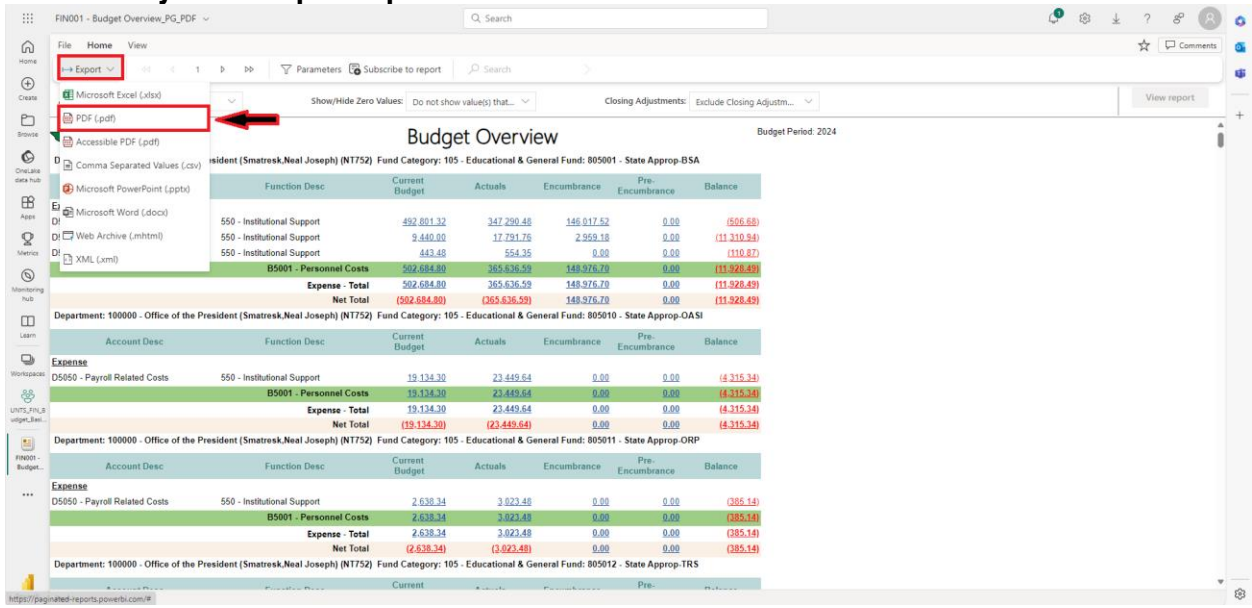